# COM PORT COMMAND USER MANUAL

## I. Install Driver

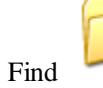

Usb Driver V3.0

in CD and double click to install it.

## **II. Configure COM Port**

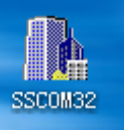

2.1. Find Serial debugging tool in CD

, and open it.

| <b>№</b> SSCO <b>E</b> 3. 2                          | (Author: NieXiaoMeng .                                                                                                  | http://www.mcu51.co                                                                                                    |           |
|------------------------------------------------------|----------------------------------------------------------------------------------------------------|----------------------------------------------------------------------------------------------------|-----------|
|                                                      |                                                                                                    |                                                                                                    | 2         |
| OpenFile Fil                                         | eNm                                                                                                    | SendFile SaveData Clear                                                                                                    | 📕 HexData |
| ComNum COM3                                          | 💌 🔘 Open Com 🛛 Help                                                                                                    | WWW. <b>MCU51</b> .COM                                                                                                    | EXT       |
| BaudRa 19200<br>DataBi 8<br>StopBi 1<br>Verifyl None | <ul> <li>▼ DTR RTS</li> <li>▼ Send eve 1000 ms/Time</li> <li>▼ SendHEX ▼ SendNew</li> <li>▼ Data input: SEND</li> </ul> | Serial port debug tool: SSCOM !<br>Auth: NieXiaoMeng.<br>Get new version:<br>http://www.mcu51.com/download/s<br>Your suggestion | scom.rar  |
| FlowCon None                                         | S:0 R:0 COM3                                                                                                    | closed 19200bps 8 CTS=0 DSR:                                                                                                    | =0 RLSD=0 |

2.2. Configure COM PORT and Baud Rate

| BaudRa  | 19200          | • |
|---------|----------------|---|
| DataBi  | 14400          | ~ |
| StopBi  | 19200<br>38400 |   |
| Verifyl | 56000          |   |
| FlowCom | 57600          |   |
|         | 115200         |   |
| www.mcu | 256000         | ~ |

Drag down and choose 19200

### 3.3 Choose Correct Port

Choose the correct port BaudRa COM6, if there are more than one port, check the correct port in device manager and

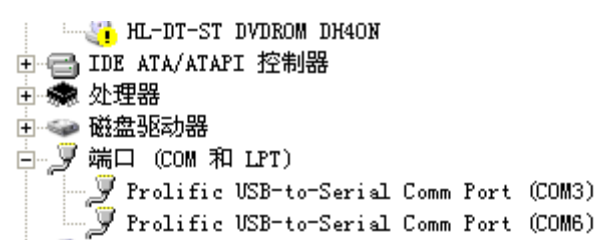

you will see following data after configured correct port.

| 🆺 SSCOE3. 2 (Author      | r: NieXiaoHeng . | http://www.mcu51.co     | . 🗆 🔀   |
|--------------------------|------------------|-------------------------|---------|
| OK                       |                  |                         | ~       |
| 863070010144318<br>or    |                  |                         |         |
| +CME_ERROR: 10           |                  |                         |         |
| +CREG: 0, "2541", "10E5" |                  |                         |         |
| OK                       |                  |                         |         |
| +CSQ: 26,0               |                  |                         |         |
|                          |                  |                         |         |
| +CREG: 2,0               |                  |                         |         |
| OK                       |                  |                         | -       |
| +CSQ: 26,0               |                  |                         | -       |
| UK<br>+CREC: 2 0         |                  |                         |         |
| OK                       |                  |                         |         |
| +CSQ: 25,0               |                  |                         |         |
| ok                       |                  |                         |         |
| 1                        |                  |                         | ~       |
| OpenFile FileNm          |                  | SendFile SaveData Clear | HexData |
| ComNum COM3 🔻 🋞          | CloseCom   Help  | WWW. MCU51.COM          | EXT     |

#### 4. Send COM Port command

| Tick | ▼ Ser  | ndNew<br>SEND | on the s      | Serial debugg  | ing tool    | interface, tl | nen click | .a Clear<br><b>/51</b> .COM | HexData<br>EXT  | , following interface will |
|------|--------|---------------|---------------|----------------|-------------|---------------|-----------|-----------------------------|-----------------|----------------------------|
|      | ~      | Set           | Multi Char    | COM DATA       |             |               |           |                             |                 |                            |
|      |        | HEX           | D             | ATA            | SEND        |               |           |                             |                 |                            |
|      |        |               |               |                | 1           |               |           |                             |                 |                            |
|      |        | 밑             |               |                | 2           |               |           |                             |                 |                            |
|      |        | l – F         |               |                | 3           |               |           |                             |                 |                            |
|      |        | i - F         |               |                | - 4         |               |           |                             |                 |                            |
|      |        | ir h          |               |                | 6           |               |           |                             |                 |                            |
|      |        |               | SECHO         |                | 7           |               |           |                             |                 |                            |
|      |        |               | ADMINIP 202.  | 104, 150, 75-9 | 00 8        |               |           |                             |                 |                            |
|      | =      |               | SET GT PARA   |                | 9           |               |           |                             |                 |                            |
|      | *      |               | Round send, i | nterval: 100   | 10<br>00 ms |               |           |                             |                 |                            |
|      | en     | dFile         | SaveData      | Clear          | HexData     |               |           |                             |                 |                            |
| pop  | , up 🛛 | ww            | W. MCU5.      | 1.СОМ          | Hi de 🛛     | , edit comn   | nand"\$SE | T GT PARA                   | " and then clie | ck the number behind the   |

command, tracker will reply the commands it supports, an example as following:

| Author: NieXiaoTeng . h         | ī  |
|---------------------------------|----|
|                                 | ,  |
| \$BEGIN                         | -  |
| \$MONITOR                       |    |
| \$TRACKER                       |    |
| \$SUPPRESS                      |    |
| \$NOSUPPRESS                    |    |
| SAPN cmnet                      |    |
| \$VP szkb 123                   |    |
| \$ADMINIP 192.168.1.1 9000      |    |
| \$ADMIN 189888888888            |    |
| \$PASSWORD 654321               |    |
| \$FIX010s***                    |    |
| \$SAVE010s***                   |    |
| \$GPRS, 0, 0                    |    |
| \$SMS                           |    |
| STIME ZUNE +8                   |    |
| SRESET                          |    |
|                                 | ٩  |
| 0 211 211 1                     | -  |
| Upenrile FileNm                 | 21 |
| ComNum COM3 💌 🔘 Open Com 🛛 Help |    |

Copy the command format to string column and edit it according to your needs, take IP for example, edit the command like

| J                              |   | \$ECHO                       | - 7         |                                                                                    |
|--------------------------------|---|------------------------------|-------------|------------------------------------------------------------------------------------|
| ľ                              |   | \$ADMINIP 202.104.150.75 900 | 8           |                                                                                    |
| ľ                              |   | \$SET GT PARA                | 9           |                                                                                    |
| r                              | _ | DE ATIT                      | 10          | , and then click the corresponding column number 8 to send, and tracker will reply |
|                                |   |                              | UCSQ.<br>OK | 55, 55                                                                             |
|                                |   | admini                       | p ok!       |                                                                                    |
|                                |   |                              | +CREG:      | 2,3                                                                                |
| "ok" after accept the command. |   | OK                           | . 0         |                                                                                    |

## **III.** Trouble shooting

- 1. Can't recognize USB: Please install the USB driver correctly or update it to the newest version.
- 2. Failed to open COM PORT: Close Serial debugging tool, disconnect USB cable, connect USB cable again and open serial debugging tool.
- 3. Can't read data: Check the correct port of the USB in the device manager
- 4. Failed to send command: Check the command format, the correct command format must be dollar character and capital letters.